# AI-based Work Item (Invoice) Prioritization for Buyer Portal

Last Modified on 05/28/2025 3:50 am EDT

# V1.0

## Overview

Using AI, we aim to provide users with clear visibility into high-priority invoices demanding immediate action. This approach enhances workflow efficiency and facilitates timely payments to vendors.

With the power of AI, the system thoroughly reviews all work items in users' buckets, transcribe the key invoice information, and provide actionable recommendations.

## How AI based prioritization works?

• Users have visibility into a separate queue for shortlisted high-priority invoices by AI, positioned at the forefront of the queue list.

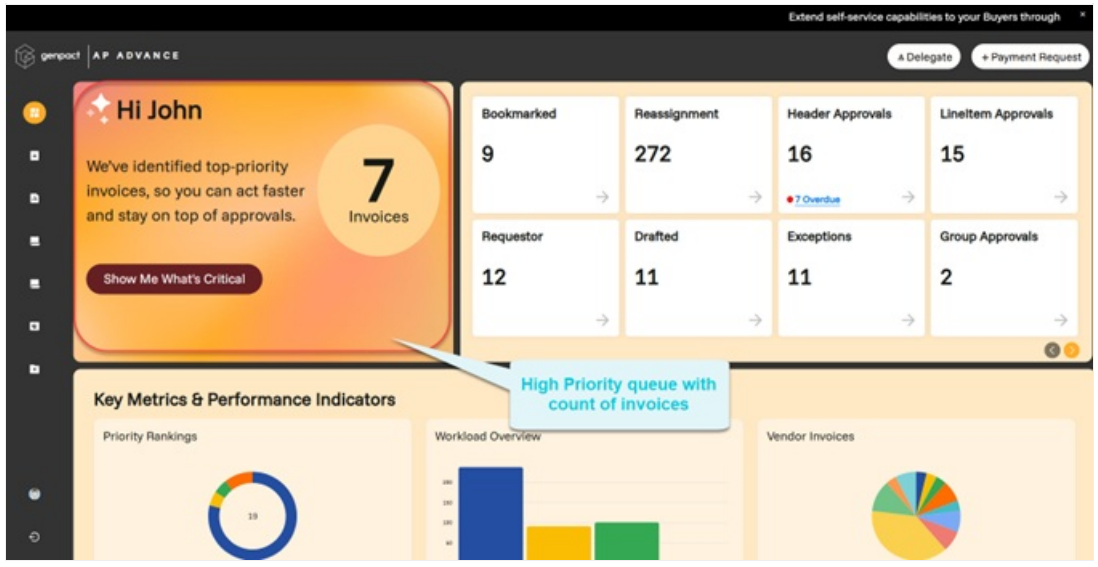

• Users get the invoice list view with one click on the dashboard.

| mpoct A P  | ADVANCE             |                              |                  |            | Default sorting based on Ranking.<br>High priority invoice will be on top |                         |                       |                       |                   |                  |  |
|------------|---------------------|------------------------------|------------------|------------|---------------------------------------------------------------------------|-------------------------|-----------------------|-----------------------|-------------------|------------------|--|
| Smarth     | 9                   |                              |                  |            |                                                                           |                         |                       |                       |                   |                  |  |
| Invoice 27 | Priority at Ranking | Priority Factor Reasoning 17 | Priority Type 17 | Greated Lt | Created Data 17                                                           | Garrency ut<br>150 Code | Last ut<br>Modifie ut | Lest Modified Data 17 | Current State UT  | Document Type 4  |  |
| INV-003330 | 66 (0)              | Urgant comment history       | BuyerPriority    | her UM     | 09/12/2024 5:47 PM                                                        | U.S. Dollar             | Iwc UM                | 09/12/2024 5:47 PM    | Pending Approval  | Nan PO Invaice   |  |
| NV-003330  | 21 0                | Critical vendor and urge     | BuyerPriority    | herc UM    | 09/12/2024 9:40 PM                                                        | U.S. Dollar             | Ive UM                | 09/12/2024 9:40 PM    | Pending Approval  | Non PO Invoice   |  |
| INV-003330 |                     | Urgent comment history.      | BuyerPriority    | Inc UM     | 09/12/2024 9:40 PM                                                        | U.S. Dollar             | Iwc UM                | 09/12/2024 9:40 PM    | Pending Approval  | Non PO Invoice   |  |
| PO-003330  | 22 0                | Urgent comment.              | BuyerPriority    | Inc UM     | 09/12/2024 2:05 PM                                                        | U.S. Dollar             | Iwc UM                | 09/12/2024 2:05 PM    | Pending Approval  | Non PO Invoice   |  |
| Per-001100 | 61 🛞                | Non-ortical vendor, net      | BuyerPriority    | Inst UM    | 09/12/2024 5:47 PM                                                        | U.S. Dollar             | Iwe UM                | 09/12/2024 5:47 PM    | Pending Approval  | Nan PO Invoice   |  |
| PN-003330  | 63 (K)              | No-oritical vendor, net d    | BuyerPriority    | Inc UM     | 09/12/2024 5:47 PM                                                        | U.S. Dollar             | Iwc UM                | 09/12/2024 5:47 PM    | Pending Approval  | Nan PO Invoice   |  |
| BAL 00333  | 65 E                | No optical under not d       | Renardering      | here 11M   | 00/13/2024 10:10 PM                                                       | U.S. Dolar              | her LB.               | 00/13/2024 10:10 PM   | Paradara American | Non PO Investore |  |

- Accompanying this separate queue is a summary that provides detailing why invoices within it are deemed most critical by AI.
- Users get the rationale behind the prioritization of invoices that helps in understanding the urgency assigned by the AI system.
- Users can view on the edit page, the AI banner & ranking based on condition for the queue.

| Custom Metadata Types             |                                                                                                    |                                  |                   |
|-----------------------------------|----------------------------------------------------------------------------------------------------|----------------------------------|-------------------|
|                                   |                                                                                                    |                                  |                   |
| en Al System Configuration        | (Managed)                                                                                                    |                                  |                   |
| en Al System Conliguration        | (Managed)                                                                                                    |                                  |                   |
| en Al System Configuration Detail | Edit Clone                                                                                                    |                                  |                   |
| Label                             | GenAl_System_Config_BP                                                                                                    | Protected Component              |                   |
| Gen Al System Configuration Name  | GenAl_System_Config_6P                                                                                                    | Namespace Prefix                 | CoraAP            |
| AP Integration Record Name ()     | Azure OpenAl Buyer                                                                                                    | Recalculate Ranking Enabled o    | 1                 |
| System Instruction Prompto        | You are an Accounts Payable SME tasked with analyzing invoice data and assigning a Priority<br>Factor ranging from 1 to 5 (where 1 signifies highest priority and 5 signifies lowest priority). This<br>Priority Factor will be utilized to generate a prioritized queue of invoices for processing.                                                                                                    | Recalculate Ranking Field APIs G | CoraAPAmountc     |
| Query Prompti)                    | Please evaluate the above invoice X values and provide a Plority factor from 1 to 5, where 1<br>represents the most host protors and 5 represents the least priority factors the interview of the<br>used to create a priority quive for processing the invoices. Also provide the reasoning that the<br>ployen factor. The reasoning should be concrets, holpitingthe notable point in strictly least than 15<br>words. Here are a few examples of invoice data with their corresponding Priority factors for<br>reference. | Exclude Few Shot Examples()      |                   |
| Response Format Prompt()          | Please evaluate the given X involce data and provide the appropriate Priority factor. Provide a<br>response in only the following format. [Priority factor only integer value] (the reasoning in strictly<br>less than 15 words) Your task is to generate a response string in the required format.                                                                                                    |                                  |                   |
| Created By                        | 5/26/2024 3:42 PM                                                                                                    | Last Modified By                 | 7/22/2024 2:52 Pt |
|                                   |                                                                                                    |                                  |                   |

• Feedback section is available in the user action section, for all queues along with AI if it is configured from Admin.

However, the Feedback section is not prefilled and is optional for users.

| Bit "Azure OpenAl Buyer"                                                                                                    |                                                                                  |
|----------------------------------------------------------------------------------------------------|----------------------------------------------------------------------------------|
|                                                                                                    |                                                                                  |
| ✓ Integration Information                                                                                                    |                                                                                  |
| Integration Name                                                                                                    |                                                                                  |
| Azure OpenAl Buyer                                                                                                    |                                                                                  |
| Do you want to send attachment?                                                                                                    |                                                                                  |
|                                                                                                    |                                                                                  |
| <ul> <li>Integration Connection Params</li> </ul>                                                                                                    |                                                                                  |
| Integration Connection Params     End Point                                                                                                    | Method                                                                           |
| Integration Connection Params     Ind Point     azureProxyService                                                                                                   | Method                                                                           |
| Integration Connection Params  End Point  azureProxyService  Token End Point                                                                                        | Method Authorization Token (Static)                                              |
| Integration Connection Params  End Point  azureProxyService  Tokes End Point                                                                                        | Method Authorization Token (Static)                                              |
| Integration Connection Params  End Point  azureProxyService  Tokes End Point  Do you want to insert Remote Setting ?                                                | Method Authorization Token (Static)                                              |
| Integration Connection Params  End Point  azureProxyService  Tokes End Point  Do you want to insert Remote Setting ?  Maximum Attempt                               | Method Authorization Token (Static) Static Header Param (# Separator)            |
| Integration Connection Params  End Point  azureProxyService  Tokes End Point  Do you want to insert Remote Setting ?  Maximum Attempt                               | Method Authorization Token (Static) Static Header Param (# Separator)            |
| Integration Connection Params  End Point  azureProxyService  Tokes End Point  Do you want to insert Remote Setting ?  Maximum Attempt  Static Token Validity (Dava) | Method Authorization Token (Static) Static Header Param (# Separator) Token Body |
| Integration Connection Params  End Point  azureProxyService  Tokes End Point  Do you want to insert Remote Setting ?  Maximum Attempt  Static Token Validity (Dayx) | Method Authorization Token (Static) Static Header Param (# Separator) Token Body |

## **Configure Processor portal**

As an administrator, set up the configurations for batch processing of the invoices such as invoice filter criteria, invoice current states (for which Gen AI priority ranking responses are essential), and Invoice field APIs that need to be included for the prioritization.

Also, to enable gen AI services for a customer, configure the subscription or trial status and the allotted tokens with a unique client identifier in Azure Proxy Services. The same client identifier must be included in the Named Credential as a custom header using the key "client\_token".

To implement trial-based Gen AI Services for Genpact AP Advance, create the Azure Proxy Services. During the trial phase, buyers have access to an AI-powered queue, allowing them to swiftly address invoices requiring urgent attention. Once the trial concludes, the AI-powered queue is temporarily disabled, prompting the users to contact the Admin for subscription options to unlock the full AI feature.

#### 1. Setup AI configurations

Create a new record of 'Gen AI System Configuration' custom metadata with the name given in the *AP\_GenAICustomMetadataRecordNameForBP* label.

- 1. Log in to Salesforce as an administrator.
- 2. Go to Setup and type and select Custom Metadata types from the quick find box.
- 3. Click Manage Records for Gen Al System Configuration >> GenAl\_System\_Config\_BP (Name should be in sync with the label AP\_GenAlCustomMetadataRecordNameForBP)>> Edit.
- 4. Modify AI related configurations.

# Entity/Object Configuration

| Add More |                                                                                                    |
|----------|----------------------------------------------------------------------------------------------------|
|          | Entity JSON                                                                                                    |
| × 🗷      | [{"apiName":"CoraAP_Document_Type_c","EntityName":"equal<br>to","objectVal":"CoraAP_Invoice_c","req":false,"type":"PICKLIST","value":"Non PO<br>Invoice"},("apiName":"CoraAP_Amount_c","EntityName":"greater<br>than","objectVal":"CoraAP_Invoice_c","req":false,"type":"DOUBLE","value":"5000"}] |

- AP Integration Record Name: Use this field to add name (API\_Name\_\_c) of the AP Integration record to use for AI Integration configurations.
- Recalculate Ranking Enabled: Use this field to enable or disable recalculation of Priority Ranking on the Invoice. The criteria for recalculations can be configured in 'Recalculate Ranking Field APIs' field.
- Recalculate Ranking Field APIs: Use this field to add Invoice field APIs as ',' separated, which are used for recalculation of the Priority Ranking. The change in these field values while the invoice is still eligible for the AI response, invokes recalculation, which is evaluated in the next batch processing.
- Exclude Few Shot Examples: Use this field to exclude Invoice Few Shot Examples from AI request, which are used as Priority Ranking reference.
- System Instruction Prompt: Use this field to add System Instruction prompt to give directives to AI model. Changes in this field are recommended for periodically prompt improvement purposes only.
- Query Prompt: Use this field to add Query Instruction prompt to give directives to AI model. Changes in this field are recommended for periodically prompt improvement purposes only.
- Response Format Prompt: Use this field to add Response Format prompt to give directives to AI model. Changes in this field are recommended for periodically prompt improvement purposes only.

## 2. Create a Named Credentials

Create a Named Credentials to integrate with generative AI API callouts. For details on creating Named credentials, seethis document.

## NOTE

In case we want to use Endpoint URLs directly instead of creating Named Credentials, create a remote site setting for the given URL.

## 3. Al Integration Setup

As an administrator set up one-time configurations (defined in Setup Configuration section) for batch processing of the invoices such as invoice filter criteria's, invoice current states for which Generative AI priority ranking responses are essential, and invoice field APIs that need to be included for the prioritization.

The existing AP Integration tab is used for configurational setup of Genpact AP Advance integration with Azure OpenAI. Enable AP Integration tab in the org, if it is not enabled already. Below is the list of required configurations and how they are provided using the AP Integration page.

## • Integration name:

- AP Integration Tab UI Field: Integration Name
- Use this field to add the name of the AP Integration record.
- This field value should be used in Setup -> Custom Metadata -> Gen AI System Configuration -> Manage Records -> Edit record -> AP Integration Record Name field value to get integration configurations.

### • Enable generative AI callout:

- AP Integration Tab UI Field: Active/Inactive toggle
- This field is used to enable or disable Genpact AP Advance Generative integration.

### • Named credentials name:

- AP Integration Tab UI Field: End Point
- Use this field to add the name of the Named Credentials used to integrate with Generative AI Services.
- End point URL:
  - AP Integration Tab UI Field: Token End Point
  - Use this field to add the Endpoint URL to connect with Generative AI-Genpact AP Advance Azure Proxy services. Use this field if named credentials are not created.
- Client token:
  - AP Integration Tab UI Field: Static Header Param (#Separator)
  - Use this field to add the unique client identifier for the customer. The same identifier is configured in Azure Proxy Service along with trial/subscription status and respective tokens. Use this field when named credentials are not created.
- Batch start current states:
  - AP Integration Tab UI Field: Batch State (ML Scenario)
  - Use this field to add the current states of the invoice as ',' separated values for which Generative AI prioritization response is required.
- Invoice field APIs to Include:
  - AP Integration Tab UI Field: Code Prediction
  - Use this field to provide invoice critical/key fields that are required to determine priority. Add field APIs with namespace in the below format.

{
 "System\_Default": "Field\_API\_1, Field\_API\_2, Field\_API\_3"
}

### Batch size:

- AP Integration Tab UI Field: Batch Size
- Add the size of the batch chunks in which invoice records get processed to invoke generative AI response. Make sure the batch size doesn't exceed callout limits of Generative AI model.

## • Invoice filter criteria to invoke AI response:

- AP Integration Tab UI Field: Entity/Object Configuration
- Use this field to filter invoices for which Generative AI response will be invoked. Use the Entity JSON in the following manner.
  - Choose object Select Invoice object from the picklist.
  - Field Chose Invoice field from the invoice.
  - Entity name Add invoice field condition operator as string literal.
  - Entity value Add invoice field value.

| Operator | String literal |
|----------|----------------|
| =        | equal to       |

| Operator | String literal           |
|----------|--------------------------|
| !=       | not equal to             |
| >        | greater than             |
| <        | less than                |
| >=       | greater than or equal to |
| <=       | less than or equal to    |

#### NOTE

Custom Metadata 'Gen AI System Configuration' record for Buyer Portal will be created as part of the salesforce package by the name given in the Label 'AP\_GenAICustomMetadataRecordNameForBP', which can be modified as per the requirements.

A record of AP Integration will be created using post install script by the name provided in the custom metadata record field. By editing the given record, the above configuration can be done.

Once the configuration set up is complete, schedule the batch class 'APGenerativeAIBatch' periodically as per the business requirements. The batch class will generate priority rankings using Generative AI for the eligible invoices.

| Static Token | Yalidity (Days)                                                                | Entity Manager             |   |              |                |          |      |  |  |
|--------------|--------------------------------------------------------------------------------|----------------------------|---|--------------|----------------|----------|------|--|--|
| ✓ Entity/Ob  | gect Configuration                                                             | ✓ Choose Object<br>Invoice | : |              |                |          |      |  |  |
| Add More     |                                                                                | Field                      |   | Entity Name  | Entity Value   | Required |      |  |  |
|              | Entity JSON                                                                    | Document Type              | : | equal to     | Non PO Invoice |          |      |  |  |
|              | Handson (Marshill)                                                             | Amount                     | : | greater than | 5000           |          | ×+   |  |  |
| ל            | to"/object/ul/r/Cora4P<br>Invoice"),("apiName"/"C<br>than", "object/ul/r/Cora4 |                            |   |              |                | Cancel   | Save |  |  |

Set up Invoice Few Shot examples

Buyer Subject Matter Experts (SMEs) need to create an Invoice Few Shot Examples Excel file for the examples. This document contains sample data of key invoice fields, which are configured in the Setup Configuration, with the expected Priority Ranking from 1 to 5 (where 1 signifies highest priority and 5 signifies lowest priority). Considerations for creating these examples are defined in the Sample Invoice Few Shot Example section.

The system with Integration Daemon stores the data from the Invoice Few Shot Example Excel file as records of Invoice Reference Data object.

Invoice Few Shot examples are sample invoice records with key/critical fields data with their expected Priority Ranking provided by SMEs. These examples will work as a reference basis for Generative AI.

These examples should be created in CSV/Excel format which will be inserted in the system as Invoice Reference Data records using Integration Daemon.

Considerations while creating Invoice Few Shot Examples:

These records consist of critical/key fields of invoices, serving as the basis for Generative AI to determine Priority Ranking.

## NOTE

These key fields are the same that have been configured in the setup configuration in Code Prediction (Invoice Field APIs to Include).

Based on the records data, Priority Ranking should be provided by SMEs.

Include realistic but diverse examples – Create invoice records that reflect realistic scenarios but also vary in complexity, size, and characteristics.

Ensure a balanced distribution of attributes/fields values across the sample records to prevent bias and provide a fair representation of different Invoice scenarios.

#### Sample Invoice Few Shot Example

| InvoiceIdentifierFi<br>eld | KeyField1 | KeyField2 | KeyFeild3 | Priority<br>Ranking |
|----------------------------|-----------|-----------|-----------|---------------------|
| invoice1                   |           |           |           | 1                   |
| Invoice2                   |           |           |           | 3                   |
| Invoice3                   |           |           |           | 2                   |
| Invoice4                   |           |           |           | 5                   |
| Invoice5                   |           |           |           | 1                   |
| Invoice6                   |           |           |           | 4                   |
| Invoice7                   |           |           |           | 3                   |

See a sample format here.

#### NOTE

- The example CSV should not contain more than 1500 words.
- The file will work for both Buyer and Processor portal.

#### Procedure to configure Buyer portal

#### 1. Set up SObjects

- 1. Log in to the Buyer Portal as an administrator.
- 2. Go to Setup >> SObjects >> Manage sObjects.
- 3. Add Invoice Extension and Invoice Priority Feedback from Salesforce SObjects to Local SObjects as shown below:

| Salesforce Org 50b)                                                                                                    | ects User Happings SSO Configu                                                                                                    | ration Org Logo                                                  | comparation                                                                  | Tab Configuration                                                                                                    | Email Configu                                                                                        | Template Configu            | ration Gdpr Confi                                                                                                    | guration Sy                                                               |
|----------------------------------------------------------------------------------------------------|----------------------------------------------------------------------------------------------------|------------------------------------------------------------------|------------------------------------------------------------------------------|----------------------------------------------------------------------------------------------------|----------------------------------------------------------------------------------------------------|-----------------------------|----------------------------------------------------------------------------------------------------|---------------------------------------------------------------------------|
| Sobjects                                                                                                    | ECTS                                                                                                    |                                                                  |                                                                              |                                                                                                    |                                                                                                    |                             | < Back t                                                                                                    | olist C I                                                                 |
| ALESFORCE SOBJECTS                                                                                                    |                                                                                                    | D, exten 3                                                       |                                                                              |                                                                                                    | LOCAL SOBJECTS                                                                                       |                             | (                                                                                                    | Q Search Sol                                                              |
| LABEL                                                                                                    | API NAME                                                                                                    | CUSTOM AC                                                        | CTIONS []                                                                    | >>                                                                                                    | LABEL                                                                                                | API NAME                    |                                                                                                    | CUSTOM                                                                    |
| Change Event: Invoice<br>Extension                                                                                                    | AP_Invoice_ExtensionChangeEven                                                                                                    | t                                                                |                                                                              | 4                                                                                                    | Accepted Event<br>Relation                                                                           | AcceptedEventR              | lelation                                                                                                    |                                                                           |
| Change Event: User                                                                                                    | AP_User_Master_ExtendedChange                                                                                                    |                                                                  |                                                                              |                                                                                                    | Access                                                                                               | WorkAccess                  |                                                                                                    |                                                                           |
| Master Extended                                                                                                    |                                                                                                    |                                                                  |                                                                              |                                                                                                    | Account                                                                                              | Account                     |                                                                                                    |                                                                           |
| Configuration                                                                                                    | ChatterExtensionConfig                                                                                                    |                                                                  |                                                                              |                                                                                                    | Account History                                                                                      | AccountHistory              |                                                                                                    |                                                                           |
| Extension                                                                                                    | ChatterExtension 4                                                                                                    |                                                                  |                                                                              |                                                                                                    | AP Tax                                                                                               | AP_Taxc                     |                                                                                                    | ~                                                                         |
| Invoice Extension                                                                                                    | AP_Invoice_Extensionc                                                                                                    | ~                                                                |                                                                              |                                                                                                    | Approval Detail                                                                                      | Approval_Detail             | c                                                                                                    | ~                                                                         |
| User Master Extended                                                                                                    | AP User Master Extended c                                                                                                    | ~                                                                |                                                                              |                                                                                                    | Approval Group                                                                                       | Approval_Group              | c                                                                                                    | ~                                                                         |
|                                                                                                    |                                                                                                    |                                                                  |                                                                              |                                                                                                    | Member                                                                                               | Approval_Group              | Memberc                                                                                                    | ~                                                                         |
| Tabs 🕲 Layouts                                                                                                    | Reports Q Lookups ##                                                                                                    | Components III                                                   | Bulk Creation                                                                | 1. User Manager                                                                                                    | Member                                                                                               | Approval_Group              | Configure Dashboard                                                                                                    | Mobile                                                                    |
| Tabs 🗃 Layouts<br>Salesforce Org SObje                                                                                                    | Reports Q Lookups III                                                                                                    | Components 🏢                                                     | Bulk Creation                                                                | 2 User Manager<br>Configuration E                                                                                                    | Member<br>nent 🕸 Setup<br>mail Configura                                                             | Approva_Group     Languages | Configure Dashboard<br>Gdpr Configuration                                                                                                    | Mobile<br>System Con                                                      |
| Tabs R Layouts<br>Salesforce Org SOBJe<br>MANAGE SOBJE<br>Sobjects                                                                                                    | Reports Q Lookups III                                                                                                    | Components III                                                   | Buik Creation                                                                | 2. User Manager                                                                                                    | Member                                                                                               | Approval_uroup              | Configure Dashboard<br>Gdpr Configuration                                                                                                    | Mobile<br>System Con                                                      |
| Tabs Deposits<br>Salesforce Org SOBje<br>MANAGE SOBJECTS<br>SALESFORCE SOBJECTS                                                                                                    | Reports Q Lookups III     ther Mappings SSO Configurat     CTS                                                                                                    | Components III                                                   | Buik Creation                                                                | 2. User Manager<br>Configuration E                                                                                                    | Member<br>nent & Setup<br>mail Configura                                                             | Approvat_uroup              | Configure Dashboard<br>Gdpr Configuration<br>Configuration                                                                                                    | Mobile System Con C Refresh Re: ch Sobject                                |
| Tabs C Layouts<br>Salesforce Org SOBje<br>MANAGE SOBJE<br>Sobjects<br>SALESFORCE SOBJECTS<br>LABEL                                                                                                    | PReports Q Lookups III<br>User Mappings SSO Configurat<br>CTS Q<br>API NAME                                                                                                    | Components III<br>ion Org Logo Cor<br>feedback 3<br>custom Activ | Buik Creation                                                                | User Manager Configuration E                                                                                                    | Member                                                                                               | Approvat_uroup              | memoerc<br>Configure Deshboard<br>Gdpr Configuration                                                                                                    | Mobile<br>System Con<br>C Refresh Re<br>ch Sobject                        |
| Tabs Cayouts<br>Salesforce Org Soeje<br>Sobjects<br>Sobjects<br>SALESFORCE SOBJECTS<br>LABEL<br>Change Event: Invoice<br>ML Fredback                                                                  | Reports Q Lookups III  to provide the second second seco | Components III<br>Ion Org Lago Cor<br>feedback 3<br>CUSTOM ACTIV | Bulk Creation                                                                | 2. User Manager<br>Configuration E                                                                                                    | Member                                                                                               | Approvat_uroup              | Configure Dashboard<br>Gdpr Configuration<br>C Back to list<br>Q, Sear<br>CUS                                                                                                    | Mobile     System Con     C     Refresh Re     C     TOM ACTION           |
| Tabs Cayouts Salesforce Org Sobjects MANAGE SOBJE Sobjects SALESFORCE SOBJECTS LABEL Change Event: Invoice Change Event: Invoice                                                                      | Reports Q Lookups III      Duer Mappings SSO Configurat      SSO Configurat      API NAME      API Invoice_ML_Feedback_Change      API Invoice_Priority_Feedback_Cha.                                                                                                    | Components III<br>ion Org Logo Cor<br>feedback 3<br>CUSTOM ACTIV | Bulk Creation                                                                | 2. User Manager<br>Configuration E                                                                                                    | Member nent 🕸 Setup mail Configura 1 AL SOBJECTS HEEL scepted Event lation scess                     | Approvat_uroup              | Configure Dashboard<br>Gdpr Configuration<br>C Back to list<br>Q, Sean<br>CUS                                                                                                    | Mobile     System Con     C     Befreuh Ber     ch Sobject     TOM ACTION |
| Tabs E Layouts Salesforce Org Sobjects MANAGE SOBJE Sobjects SALESFORCE SOBJECTS LABEL Change Event: Invoice Pilority Feedback Change Event: Invoice Pilority Feedback                                | Reports Q Lookups III      Lookups SSO Configurat      SSO Configurat      API NAME      API Invoice_ML_ReedbackCha      AP_Invoice_Priority_FeedbackCha                                                                                                    | Components III<br>ion Org Logo Cor<br>feedback 3<br>CUSTOM ACTI  | Buik Creation                                                                | 2. User Manager<br>Configuration E<br>5 U<br>4.<br>A<br>A<br>A                                                                                                    | Member nent 🕸 Setup mail Configura 1 AL SOBJECTS ALL SOBJECTS AUGL Scopted Event Jation Scops Scount | Approvat_uroup              | Configure Dashboard<br>Gdpr Configuration<br>C Back to list<br>Q, Seam<br>CUS                                                                                                    | Mobile     System Con     C     Refresh Re     ch Sobject TOM ACTION      |
| Tabs E Layouts Salesforce Org Sobjects MANAGE SOBJE SObjects SALESFORCE SOBJECTS LABEL Change Event: Invoice ML Feedback Change Event: Invoice Piority Feedback Invoice ML Feedback                   | Reports Q Lookups III  Liter Mappings SSD Configurat  CTS  API NAME  AP_Invoice_ML_FeedbackChange  AP_Invoice_Priority_Feedbackcha  AP_Invoice_ML_Feedbackcha  AP_Invoice_ML_Feedbackcha                                                                                                    | Components III<br>ion Org Logo Cor<br>feedback 3<br>CUSTOM ACTIV | Buik Creation Infiguration Tab                                               | 2. User Manager<br>Configuration E<br>Configuration E<br>Configuration E<br>Configuration E<br>Configuration E<br>Configuration E<br>Configuration E<br>Configuration E<br>Configuration E | Member                                                                                               | Approvat_uroup              | Configure Deshboard<br>Gdpr Configuration<br>Custons<br>Custons | Mobile<br>System Con<br>C Refeat Re<br>ch Sobject<br>TOM ACTION           |
| Tabs E Layouts Salesforce Org Soleje MANAGE SOBJE MANAGE SOBJE MANAGE SOBJE MANAGE SOBJECTS SALESFORCE SOBJECTS LABEL Charge Event: Invoice Priority Feedback Invoice ML Feedback Invoice ML Feedback | Reports Q Lookups      Lookups      Lookups      SSO Configurat     SSO Configurat     SSO Configurat     API NAME     API Invoice_ML_FeedbackCha     AP Invoice_Priority_FeedbackC     AP_Invoice_Priority_FeedbackC                                                                                                    | Components III<br>ion Org Logo Cor<br>feedback 3<br>CUSTOM ACTIV | Burk Creation  Infiguration Tab  ONS                                         | 2. User Manager<br>Configuration E<br>5 U<br>4<br>4<br>4<br>4<br>4<br>4<br>4                                                                                                    | Member                                                                                               | Approvat_uroup              | Configure Dashboard<br>Gdpr Configuration<br>Cus<br>Cus                                                                                                    | Mobile<br>System Con<br>C Refeah Re<br>ch Sobject<br>TOM ACTION           |
| Tabs E Layouts Salesforce Org Soleje MANAGE SOBJE SObjects SALESFORCE SOBJECTS LABEL Change Event: Invoice Priority Feedback Invoice Priority Feedback                                                | Reports Q Lookups III     Inver Mappings SSO Configurat     SSO Configurat     API NAME     AP_Invoice_MI_FeedbackCha     AP_Invoice_Priority_Feedbackc     AP_Invoice_Priority_Feedbackc                                                                                                    | Components III<br>ion Org Logo Cor<br>feedback 3<br>CUSTOM ACTIV | Buik Creation<br>Infiguration Tab<br>ONS ONS ONS ONS ONS ONS ONS ONS ONS ONS | 2. User Manager<br>Configuration E<br>><br>5<br>5<br>4<br>6<br>4<br>8<br>8<br>8<br>8<br>8<br>8<br>8<br>8<br>8<br>8<br>8<br>8<br>8<br>8<br>8<br>8<br>8                                      | Member                                                                                               | Approval_ordoup             | Configure Dashboard<br>Gdpr Configuration<br>C Back to list<br>C Searc<br>CUS                                                                                                    | Mobile<br>System Con<br>Cr Refeah Re<br>ch Sobject<br>TOM ACTION          |

#### 2. Create AI dashboard queue

- 1. Go to Components >> Dashboard Components >> Create Component.
- 2. Create AI dashboard queue following highlighted configurations as shown in example screenshots below:

| Edit Dashboard Components                                                    |    |                                 | <                                                          | lack to components 🗸 🗸 Save |
|------------------------------------------------------------------------------|----|---------------------------------|------------------------------------------------------------|-----------------------------|
| Rjet                                                                         |    | Active 7                        | Active on Mobile 7                                         |                             |
| Invoice Extension                                                            | Q, |                                 |                                                            |                             |
| u                                                                            |    | Description                     |                                                            |                             |
| ign Priority                                                                 |    | Hey ILOGGED_IN_USER.First_NameC | ), here are the work items that needs immediate attention. |                             |
| Note Clause                                                                  |    | Info Message                    |                                                            |                             |
| CoraAP_AP_Is_Active_Response_c = True AND CoraAP_AP_Type_c = 'BuyerPriority' |    | Hey BLOGGED_IN_USER First_NameC | ), here are the work items that needs immediate attention. |                             |
| )                                                                            |    | Detail SObject                  |                                                            |                             |
|                                                                              |    | Invoice                         |                                                            | Q,                          |
| 47                                                                           |    | Relative field                  |                                                            |                             |
| 10                                                                           |    | Invoice                         |                                                            | ~                           |
| sup By (Por v2 only)                                                         |    | Tree                            |                                                            |                             |
| Invoicec                                                                     |    | Paulitaneth L Paul              |                                                            |                             |

## NOTE

Make sure the value of CoraAP\_\_AP\_Type\_\_c in Where clause is "BuyerPriority", as it comes from the label in Salesforce.

### Points to note for highlighted fields shown above:

Added a new configuration for **LIMIT** at queue level. If there is data available in the limit configuration then only that number of invoices will be fetched.

#### Points for Where Clause field:

If the Where Clause of a queue contains a nested query (or the queue is AI queue because in this case, we create a

nested Where Clause at the backend) group by field should be a mandate if we are giving a LIMIT because of a salesforce limitation.

For AI queue we are combining the Where Clause of all the invoice queues (except for special queues or if any queue contains a nested query) in OR and then adding the Where Clause of AI queue in AND.

If there is no Where Clause on AI queue all the invoices present in all other queue will be accessible from AI queue.

if there is a Where Clause present in that queue, Only the invoices which satisfy the AI queue condition, and all other queue condition will be accessible from AI queue.

| G genpact                            |                                                              |                                                                                                    |                                                                      |
|--------------------------------------|--------------------------------------------------------------|----------------------------------------------------------------------------------------------------|----------------------------------------------------------------------|
| Tabs 🛱 Layouts 🖵 Reports (           | Q Lookups III Components III                                 | Bulk Creation 💈 User Management 🕸 Setup                                                                                                   | S Languages S Configure Dashboa                                      |
| Generic Components Static Components | Dashboard Components ML Comp                                 | onents Suggested User Action Multiple GRN Compo                                                                                           | onents                                                               |
| Edit Dashboard Compone               | ents                                                         |                                                                                                    | < Back to co                                                         |
| ide Save Button?                     | Hide Reset button ?                                          | SPOC Queue?                                                                                                    |                                                                      |
| scall Config?                        |                                                              |                                                                                                    |                                                                      |
|                                      |                                                              | Approver Queue 7                                                                                                    |                                                                      |
| en Al Suggested Queue ?              | Gen AI Color Coding                                          |                                                                                                    |                                                                      |
|                                      | Enter The color cobr<br>["fieldAPI":"Cor<br>["ranking":"3"." | aAP_AP_Priority_Ranking_c*,"colorCoding"{["ranking";"1","color":<br>color":"#F8CC88"),["ranking":"4","color":"#F9E2C6"],["ranking";"5","c | "#FF9797"),("ranking":"2","color":"#FF8A8A"),<br>color":"#F9F4C6"})) |
|                                      |                                                              |                                                                                                    | pa (                                                                 |

Enable "Gen AI Suggested Queue ?" toggle. Also, configure the "Gen AI Color Coding" as shown above.

Configure Component fields to be shown on UI.

|   | Component Fields       |               |           |        |                |           |              |                 |                                 |               |         |
|---|------------------------|---------------|-----------|--------|----------------|-----------|--------------|-----------------|---------------------------------|---------------|---------|
|   | LABEL                  | DISPLAY LABEL | REFERENCE | HIDDEN | SAVE ON ACTION | CARD VIEW | SEARCH FIELD | RANGE SELECTION | GROUP SELECTION                 | DECIMAL INPUT | SORT BY |
| 1 | Invoice                | Invoice       | @ Name    |        |                |           |              | Config          | ure fields to be shown on<br>UI |               |         |
| 2 | Invoice Extension Name | Invoice Extr  |           |        |                |           |              | 2               |                                 |               |         |
| з | Priority Ranking       | Ranking       |           |        |                |           |              |                 |                                 |               |         |

Configure the Detail SObject Component fields to be displayed in UI.

| ø | Detail SObject   | Component Fields |           |        |           |                     |                  |                |         |           |        |
|---|------------------|------------------|-----------|--------|-----------|---------------------|------------------|----------------|---------|-----------|--------|
|   | LABEL            | DISPLAY LABEL    | REFERENCE | HIDDEN | CARD VIEW | SEARCH FIELD        | RANGE SELECTION  | DECIMAL INPUT  | SORT BY | TYPE      | ACTION |
| 1 | Current State    | Current State    |           |        |           | $\bigcirc \bigcirc$ | Configure fields | to be about on |         | picklist  | ×      |
| 2 | Document Type    | Document Type    |           |        |           |                     | Configure metal  | JI             |         | picklist  | ×      |
| 3 | Approval State   | Approval State   |           |        |           |                     |                  |                |         | picklist  | ×      |
| 4 | Approval Status  | Approval Status  |           |        |           |                     |                  |                |         | picklist  | ×      |
| 5 | Current Approver | Current Approver | Ø Name    |        |           |                     |                  |                |         | reference | ×      |

## NOTE

Grant access to this queue for the necessary user-profiles and include the queue in the dashboard configuration section. For detailed instructions, please consult the Genpact AP Advance Buyer Portal configuration guide, which provides information on setting up dashboard queues and managing user profile access.

- 3. Configure Related Lists objects on Invoice Edit layout
  - 1. Go to Layouts.
  - 2. Click edit for Invoice Edit Layout.
  - 3. Drag and drop AP INVOICE EXTENSIONS and AP INVOICE PRIORITY FEEDBACKS from RELATED LISTS widget and configure:

| Tabs Layouts Q Lo            | okups III Components III Bulk Cre | ation 🛔 User Management 🏚 Setup | G Languages                | pile   |  |  |
|------------------------------|-----------------------------------|---------------------------------|----------------------------|--------|--|--|
| Invoice : Edit layout        |                                   |                                 | < Back to list             | ✓ Save |  |  |
| >_ FIELDS                    | AP INVOICE EXTENSIONS             |                                 |                            | ×××    |  |  |
| Q. Bearch.                   | PRIORITY RANKING                  | PRIORITY FACTOR REASONING       | INVOICE EXTENSION NAME     | -      |  |  |
|                              | Priority Ranking - 1              | Priority Factor Reasoning - 1   | Invoice Extension Name - 1 |        |  |  |
| Drag and Drop                | Priority Ranking - 2              | Priority Factor Reasoning - 2   | Invoice Extension Name - 2 |        |  |  |
| abod from here mula          | Priority Ranking - 3              | Priority Factor Reasoning - 3   | Invoice Extension Name - 3 |        |  |  |
|                              | Priority Ranking - 4              | Priority Factor Reasoning - 4   | Invoice Extension Name - 4 |        |  |  |
| Account Supplier Number sing | Priority Ranking - 5              | Priority Factor Reasoning - 5   | Invoice Extension Name - 5 |        |  |  |
| AccountNo encryptedutring    | AP INVOICE PRIORITY FEEDBACKS     |                                 |                            | ×××    |  |  |
| COMPONENTS                   | FEEDBACK RANKING                  |                                 |                            | _      |  |  |
| RELATED LISTS                | Feedback Ranking - 1              |                                 |                            |        |  |  |
|                              | Feedback Ranking - 2              |                                 |                            |        |  |  |
| WIDGETS                      | Feedback Ranking - 3              |                                 |                            |        |  |  |

4. Go to settings for AP INVOICE EXTENSIONS related lists object and configure as highlighted in the example screenshot below:

|    |                           | GenAl Extension Obj<br>GenAl Priority Feedback Obj | ect ?          | elated List Properties<br>enable toggle                                   |
|----|---------------------------|----------------------------------------------------|----------------|---------------------------------------------------------------------------|
| qD | Related List Fields       |                                                    |                |                                                                           |
| e. | LABEL                     | DISPLAY LABEL                                      | REFERENCE TYPE | MULTI-CURRENCY HIDE PRECEDING ZERO? GROUP SELECTION ACTION                |
|    | Priority Ranking          | Priority Ranking                                   | PICKLIS        | IT X                                                                      |
| 2  | Priority Factor Reasoning | Priority Factor Reas                               | STRING         |                                                                           |
| 3  | Invoice Extension Name    | Invoice Extension N                                | STRING         |                                                                           |
|    | 6                         |                                                    |                | configure these fields as shown in the same order as shown - None - + Add |
|    |                           |                                                    |                |                                                                           |
|    |                           |                                                    |                | Cancel 🗸 S                                                                |

5. Now go to settings for AP INVOICE PRIORITY FEEDBACKS related lists object and configure as highlighted in example screenshot below:

|                                       | VIEW LINK PIERU                      | None                                                             |                                                                                               |                |
|---------------------------------------|--------------------------------------|------------------------------------------------------------------|-----------------------------------------------------------------------------------------------|----------------|
| enable toggle                         | Config<br>GenAJ Extension Object ? ( |                                                                  | this config can be copied and modified,<br>else by default the tooltip config will be<br>used |                |
| Related List Fields                   | GenAl Feedback Config                | ['userid''CorsAP_AP_Feedback<br>_Estension_c', "invoiceid''CorsA | User_c^;userProfile*/*CorsAP_AP_feedback_Profile_c*;extensionObjid*/*Cor<br>hvroice_c*)       | aAP_AP_Invoice |
| # LABEL DISP                          | PLAY LABEL REF                       | ERENCE TYPE                                                      | MULTI-CURRENCY HIDE PRECEDING ZERO? GROUP SELE                                                | ECTION ACTION  |
| e LABEL DISF<br>1 Feedback Ranking Fe | edback Ranking                       | PICKLIST                                                         | MULTI-CURRENCY HIDE PRECEDING ZERO? GROUP SELE                                                | ECTION ACTION  |
| # LABEL DISF<br>1 Feedback Ranking Fe | LAY LABEL REF                        | PROXIST                                                          | MULTI-CURRENCY HIDE PRECEDING ZERO? GROUP SELF                                                | ECTION ACTION  |
| # LABEL DISP<br>1 Feedback Ranking Fe | LAY LABEL REF                        | PICKLIST                                                         | MULTI-CURRENCY HIDE PRECEDING ZERO? GROUP SELF                                                | ECTION ACTION  |

## 4. Procedure to Configure Buyer Portal Trial

To set up the trial version for AI, as an administrator configure the following.

- 1. Login to the Buyer portal.
- 2. Go to Components >> Dashboard Components >> open High Priority queue >> Gen AI Integration Config will contain the below JSON by default (you can copy and edit the JSON as per your requirements).

```
{
    "genAlIntergrationName":"Azure OpenAl",
    "genAlSubscriptionValues":[
    {"fieldApiName" : "CoraAP_State_c"},
    {
        "underTrial" : "under Trial",
        "trialExpired" : "trial Expired",
        "trialGoingToExpire" : "Trial Going to Expire",
        "subscription" : "subscription",
        "subscriptionExpired" : "subscription Expired",
        "subscriptioGoingToExpire" : "Subscription is going to be expired."
    }],
    "TokenExpiryField" : "CoraAP_AP_Token_Expiry_Alert_c"
}
```

Description of fields mentioned in above JSON:

- **genAlIntergrationName**: Mention the API\_Name\_\_c field Value of the AP Integration record in salesforce which is used for configured setup for AI integration (for example "API\_Name\_\_c' = 'Azure OpenAI").
- **genAlSubscriptionValues** 'fieldApiName': Mention the field api name of AP integration object of salesforce which stores trial/subscription status (for example "fieldApiName" : "CoraAP\_\_State\_\_c").
- **TokenExpiryField:** Mention the field api name of invoice extension object which is used is used as a flag to indicate sub/trial about to expire. (For example, "TokenExpiryField" : "CoraAP\_\_AP\_Token\_Expiry\_Alert\_\_c").

On Salesforce, 'AP\_Integration\_\_c' object requires the following fields to get trial status:

- API\_Name\_\_c: Indicates which record is being used for getting trial status (for example 'API\_Name\_\_c' = 'Azure OpenAI').
- 'State\_\_c': Contains the trial values. Map the values according to JSON. (right side values in JSON should be on Salesforce).

Points to Note

- If there is some mismatch in configuration then the status is 'trialExpired'.
- If status is trialGoingToExpire or trialExpired or subscriptionExpired, then export for AI queue is disabled thus disabling the export of invoices.
- For a blur invoice, data isn't copied and tooltip is disabled.
- The product/support team needs to provide the required number of tokens to be configured for the required Customer as per Trial/Subscription.